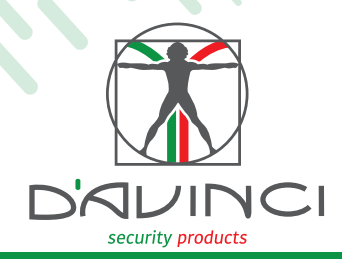

## Velo Quick guide Indoor wireless volumetric detector

## Installation guide

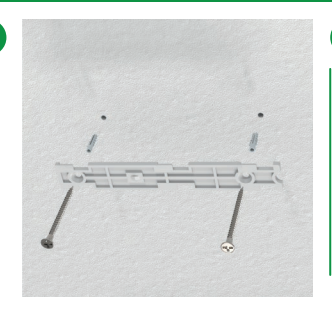

Use the provided screws to fix the bracket to the wall.

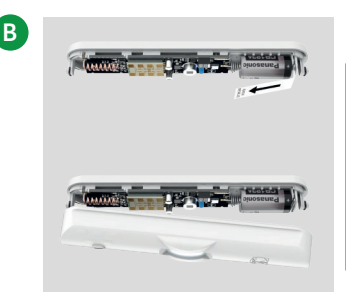

Open the body of the device using the appropriate snaps, remove the battery protection tab and reassemble the product

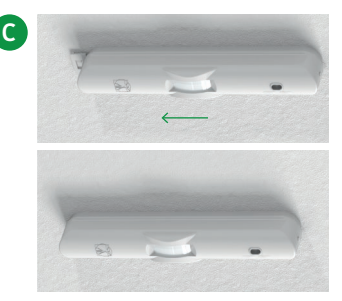

Fix the detector on the bracket.

Top view

A

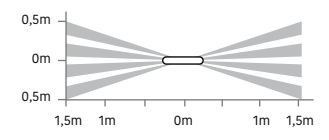

## Side view

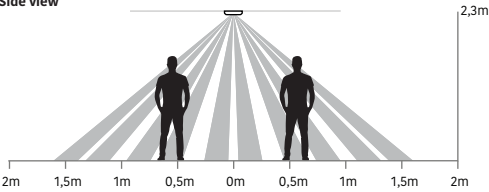

## Configuration Velo via app D'AVINCI

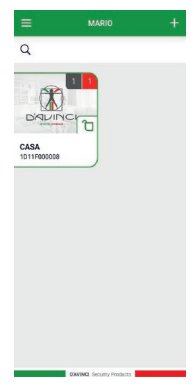

Open the D'AVINCI app where the first system has been previously created.

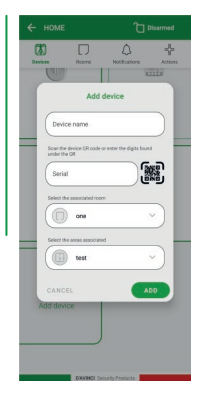

Before scanning the QR code on the sensor Press the Add Device button. Type the requested data.

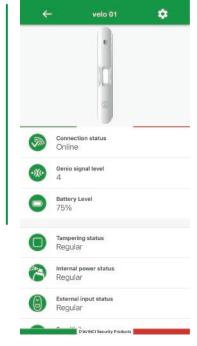

Press the sensor icon that has been added to enter the sensor status. Select the gear icon on the top right to program the device.